### Insife How to Configure HALOPV Tags Version 1.0, For HALOPV 5.0

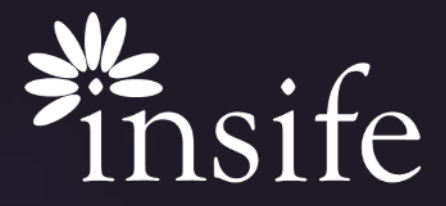

Copyright Insife 2023

# About HALOPV Tags

| Priority: Se         | t priority                              |
|----------------------|-----------------------------------------|
| Role to pro          | cess task: <b>O</b> Automations         |
| Assigned u<br>assign | ser: Assign user   Assign to me   Auto- |

- HALOPV Tags are smart way to identify a record based on its data/ characteristics and/ or taking further action on them like Bulk Updates, Generating reports etc.
- Tags can be applied on any workflow including Studies, Projects, Products, ICSR and all the others.
- HALOPV Offers two types of tags
  - Automatic Tags these are the pre-configured tags which automatically apply on a workflow based on certain configurable criteria.
    - You will see automatic tags getting applied on a record as soon as you create it.
  - Manual tags Users can open any record of any workflow and can tag it manually.
    - You can add a manual tag on a record by using the + button and selecting the Tag.
    - You can click on a Tag and edit or remove it form the record.

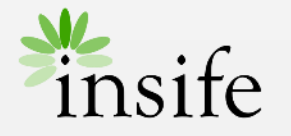

### Content

- > About HALOPV Tags
- > <u>Prerequisite</u>
- > <u>Getting to tags</u>
- > Creating Manual Tags
- > Creating Automatic Tags
- > <u>About Insife</u>

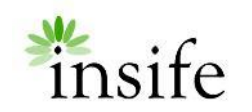

#### Prerequisite Configuring a Tag

| About              |         |               |                    |
|--------------------|---------|---------------|--------------------|
| Priority: \$       | Set pri | ority         |                    |
| Role to p          | roces   | s task: 💽 Aut | tomations          |
| Assigned<br>assign | l user: | Assign user   | Assign to me   Aut |
| 🟷 Tags             |         |               |                    |
| Non-E2B            | Valid   | Manual/Paper  | Non-Serious ICSR + |

#### Pre-requisite to be able to configure a Tag are -

- User must have access to Application Management.
- User must have ADD/ EDIT permission on "List Value (Detailed)".

#### Automatic Tags -

- Automatic tag gets triggered as per configured condition defined using SQL Query, to configure or update an automatic Tag, user must be aware of HALOPV schema and basic SQL.
  - Please reach to HALOPV Support to configure an automatic tag.

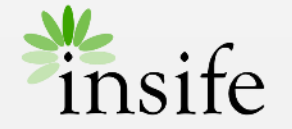

## Getting to Tags

| HALOPV<br>se version 5.0                                                                                                    | Syste<br>26-D | n time<br>EC-2023 10: | 37:29 GMT (+01:00)                                   |                                                  |                                                                 |                   |                   | Q                                                | Search             | 음 ALOK.KU                                        | ISHWAH@                                                     | INSIFE.C                          | om ~                |
|----------------------------------------------------------------------------------------------------|---------------|-----------------------|------------------------------------------------------|--------------------------------------------------|-----------------------------------------------------------------|-------------------|-------------------|--------------------------------------------------|--------------------|--------------------------------------------------|-------------------------------------------------------------|-----------------------------------|---------------------|
| ocesses ~                                                                                                    |               |                       |                                                      |                                                  |                                                                 |                   |                   |                                                  |                    |                                                  |                                                             |                                   |                     |
| shboards and reports $\sim$                                                                                                   | Parar         | eters                 |                                                      |                                                  |                                                                 |                   |                   |                                                  |                    |                                                  |                                                             |                                   |                     |
| settings v                                                                                                    |               | List                  | value items Valida                                   | ations and keywords                              |                                                                 |                   |                   |                                                  |                    |                                                  |                                                             |                                   |                     |
| plication management $\sim$                                                                                                   |               |                       |                                                      |                                                  |                                                                 |                   |                   |                                                  |                    |                                                  |                                                             |                                   |                     |
| ocess workflows                                                                                                    | List          | of values             |                                                      |                                                  |                                                                 |                   |                   |                                                  |                    |                                                  |                                                             |                                   |                     |
| t value management overview                                                                                                   |               |                       |                                                      |                                                  |                                                                 |                   |                   |                                                  |                    |                                                  | _                                                           | _                                 | _                   |
| t values (detailed)                                                                                                    | C             | $\sim$                |                                                      | Go Rows 50 V Actions V                           |                                                                 |                   |                   |                                                  |                    |                                                  | Create                                                      | Audit                             | log                 |
| revalues (detailed)                                                                                                    |               |                       |                                                      |                                                  |                                                                 |                   |                   |                                                  |                    |                                                  | _                                                           |                                   | _                   |
| t Value Metadata (expert)                                                                                                    |               |                       | Type = 'Keyword'                                     |                                                  |                                                                 |                   |                   |                                                  |                    |                                                  |                                                             |                                   |                     |
| it Value Metadata (expert)                                                                                                    | Ē             |                       | Type = 'Keyword'                                     | ×                                                |                                                                 |                   |                   |                                                  |                    |                                                  | 1-                                                          | 50 of 107                         | >                   |
| t Value (unstained)<br>t Value Metadata (expert)<br>pilcation Log<br>cument Templates<br>Page snippets<br>er administration ~ |               | 10 T E                | Type = 'Keyword'<br>Rule / Tag name                  | Criteria (return one and only one value trigger) | Duplicate<br>search<br>weight<br>(0-1 - i.e.<br>0.7) /<br>Score | Nullified<br>Date | Factory<br>Value? | Validation<br>message /<br>Tag<br>context        | Execution<br>order | Only run on<br>specific<br>workflow<br>task step | 1 -<br>Created                                              | 50 of 107<br>Limit<br>to<br>Group | ><br>Limit<br>proce |
| Values (untuited)<br>Value Metadata (expert)<br>pilcation Log<br>cument Templates<br>Page snippets<br>er administration       | 4             | 10 T =                | Type = 'Keyword'<br>Rule / Tag name                  | Criteria (return one and only one value trigger) | Duplicate<br>search<br>weight<br>(0-1 - i.e.<br>0.7) /<br>Score | Nullified<br>Date | Factory<br>Value? | Validation<br>message /<br>Tag<br>context        | Execution<br>order | Only run on<br>specific<br>workflow<br>task step | 1 -<br>Created                                              | 50 of 107<br>Limit<br>to<br>Group | ><br>Limit<br>proce |
| Values protections(y)<br>plication Log<br>cument Templates<br>Page snippets<br>er administration                              |               | 10 TE                 | Type = Keyword' Rule / Tag name Non-valid            | Criteria (return one and only one value trigger) | Duplicate<br>search<br>weight<br>(0-1 - i.e.<br>0.7) /<br>Score | Nullified<br>Date | Factory<br>Value? | Validation<br>message /<br>Tag<br>context        | Execution<br>order | Only run on<br>specific<br>workflow<br>task step | 1 -<br>Created                                              | 50 of 107<br>Limit<br>to<br>Group | Limit<br>proce      |
| vannes portenteroj<br>pelestion Log<br>cument Templans<br>Page snipoets<br>er administration                                  | •             | 10 ↑÷.<br>10          | Type = 'Keyword' Rule / Tag name Non-valid Prognancy | Criteria (return one and only one value trigger) | Duplicate<br>search<br>weight<br>(0-1 - Le.<br>0.7) /<br>Score  | Nullified<br>Date | Factory<br>Value? | Validation<br>message /<br>Tag<br>context<br>TAG | Execution<br>order | Only run on<br>specific<br>workflow<br>task step | 1-<br>Created<br>29-<br>NOV-<br>2022<br>29-<br>NOV-<br>2022 | 50 of 107<br>Limit<br>to<br>Group | Limit<br>proce      |

- On the navigation menu (left-hand side of the screen Deep Sea Blue), under "Application Management" parent menu there will be a submenu -
  - List value (Detailed) this menu is used to configure most of the list values at HALOPV.
- Select "validation and keyword" using "List value items".
- Apply a filter "Keyword" on "Type" column.
  - This gives you all the existing tags at HALOPV.
  - All the Automatic tags have a SQL query at "Criteria (return one and only one value trigger)" column.

Note – Configuring an application is specialised job, updating a configuration may result in change in application behaviour.

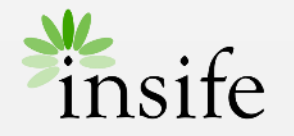

## Creating Manual Tags

| st value information      | Static information       | Limit access       |          |   |
|---------------------------|--------------------------|--------------------|----------|---|
| ist value informati       | on                       |                    |          |   |
| Description / Requirement | s traceability           |                    |          |   |
| Add a link to the require | ement or specification g | overning this valu | ptional) |   |
| 10                        |                          |                    |          |   |
| <b>104204</b>             |                          |                    |          |   |
| Duplicate search we       | ght (0-1 - i.e. 0.7) / S | core               |          |   |
| *                         |                          |                    |          |   |
| Keyword                   |                          |                    |          | ~ |
| Rule / Tag name           |                          |                    |          |   |
|                           |                          |                    |          | , |
|                           |                          |                    |          | " |
|                           |                          | nger)              |          |   |

Manual tags are those tags which a user applies manually on a record. To create a manual tag -

- Click on CREATE Button.
- Fill the details in "Create List Values" popup.
- Critical Fields are
  - Rule/ Tag Name Name of the tag.
  - Type "Keyword" needs to be selected to create a Tag.
  - Only Run on specific workflow step If you want to restrict the tag to a particular workflow, select its name from this list.
  - Limit Access You can limit the tags availability to a "Process" or "User role" using this tab.
- Use CREATE button to save the details.

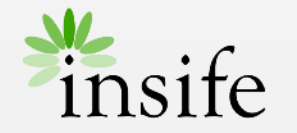

### Creating Automatic Tags

|                                                       | Static information Limit access                                       |    |
|-------------------------------------------------------|-----------------------------------------------------------------------|----|
| ist value informati                                   | חנ                                                                    | _  |
| Description / Requirement<br>Add a link to the requir | traceability<br>ment or specification governing this value (Optional) |    |
| ID<br>104206                                          |                                                                       |    |
| Duplicate search we                                   | ght (0-1 - i.e. 0.7) / Score                                          |    |
| <sup>Type</sup><br><b>Keyword</b>                     |                                                                       | ~  |
| Rule / Tag name                                       |                                                                       |    |
|                                                       |                                                                       | 1. |
| Criteria (return one and or                           | ly one value trigger)                                                 |    |

Automatic tags are those tags which gets applied automatically on a workflow. The only difference between an automatic tag and a manual tag is the Criteria/ trigger condition, system reads this condition to apply a tag. To create an automatic tag, Insert criteria while creating a Tag -

• Criteria – Insert the condition (SQL) statement which act as a trigger for the application.

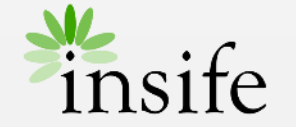

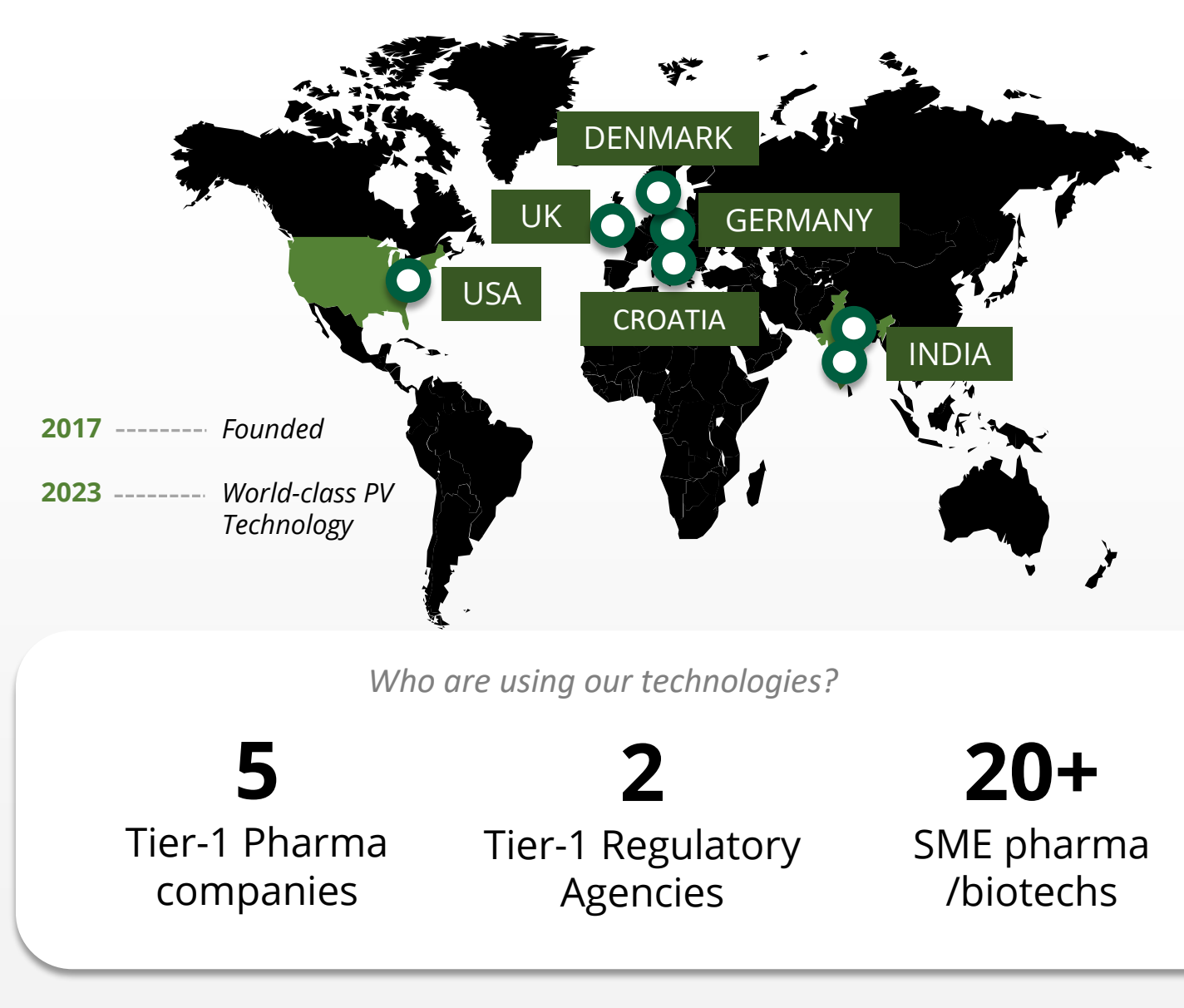

### **About Insife**

### Game-changing drug safety **technology** and consulting

Insife are supporting our clients with best-in-class technology and domain expertise from our global footprint

Insife consists of approx. 100 PV FTEs across the world, making us the biggest Europe-based company of its kind

We are ISO 9001, ISO 27001, ISO 14001 and GDPR certified

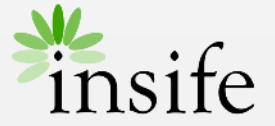

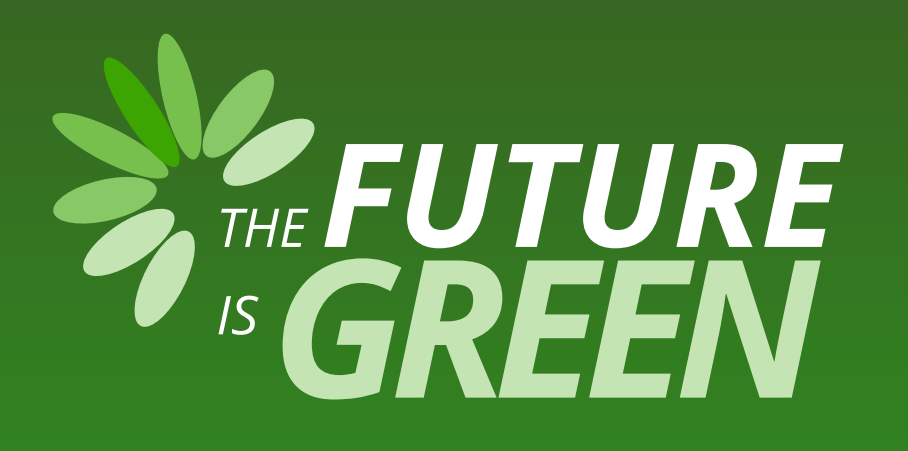

# 0% carbon footprint on insife.cloud\*

\* all our hosting services are based on data centers that are operating entirely on sustainable energy and has been so since the beginning of 2022

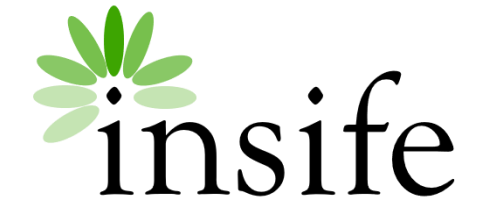

Copyright Insife 2023

# Thank you

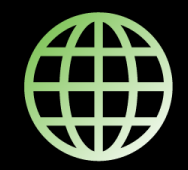

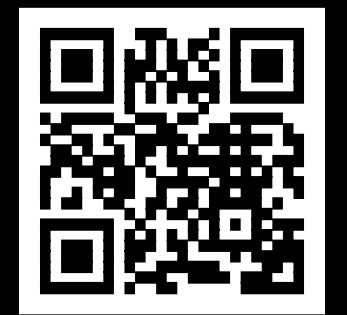

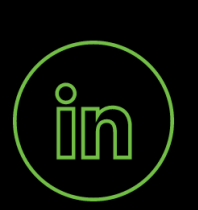

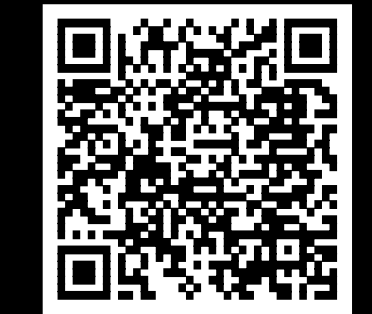

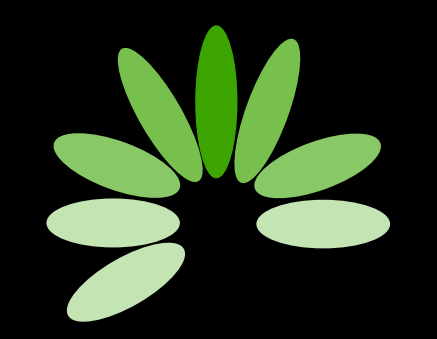

Game-changing drug safety technology and consulting

#### Headquarters

Insife ÅpS Copenhagen Denmark

**Germany** Insife Germany GmbH Cologne Germany

**Croatia** Insife d.o.o Zagreb Croatia

#### North America Insife Inc.

Jersey City USA

#### Asia

Insife India Private Ltd. Noida / Bangalore India

#### United Kingdom Insife UK Ltd. Milton Keynes United Kingdom

Contact us at <u>hello@insife.com</u>